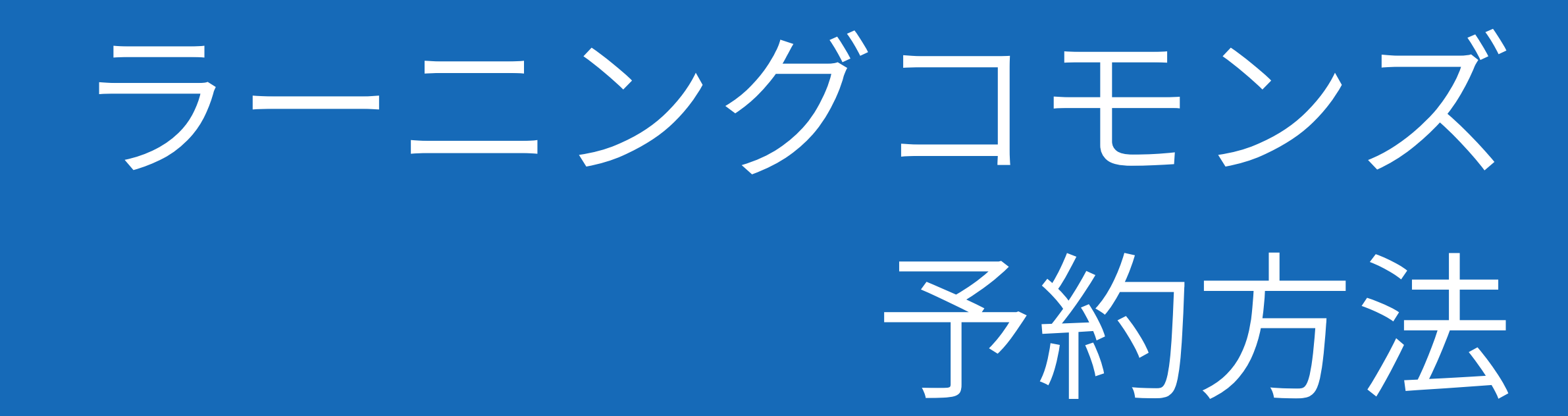

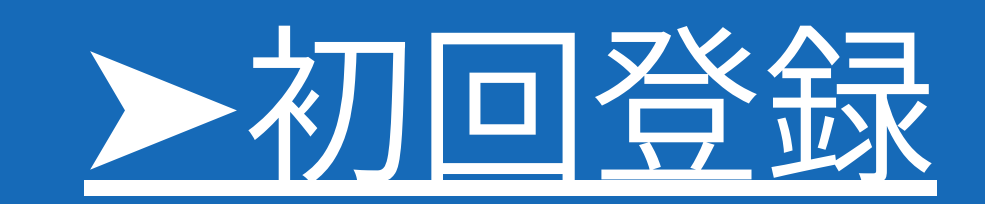

中宮もしくは御殿山のラーニングコモンズで 初回登録を行ってください。 初回登録が完了すると 予約システムを利用できます。

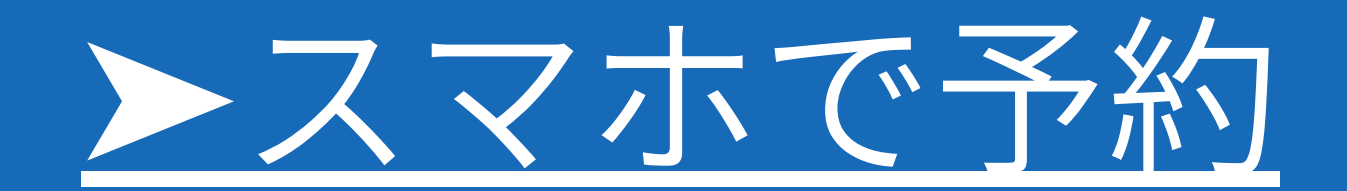

スマホやPCから事前に ラーニングコモンズを 予約することができます。

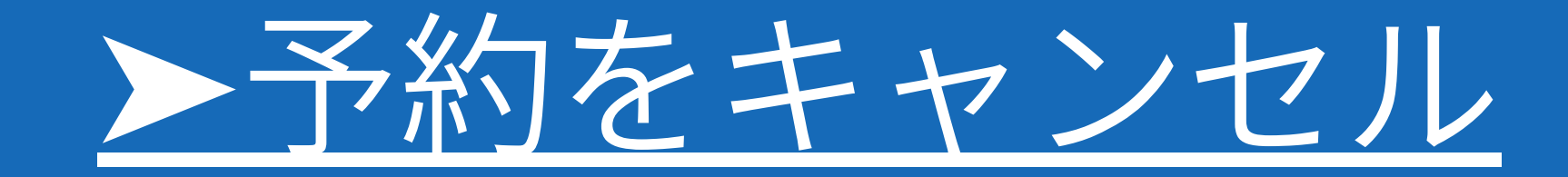

### スマホやPCから行った ラーニングコモンズの予約を キャンセルすることができます。

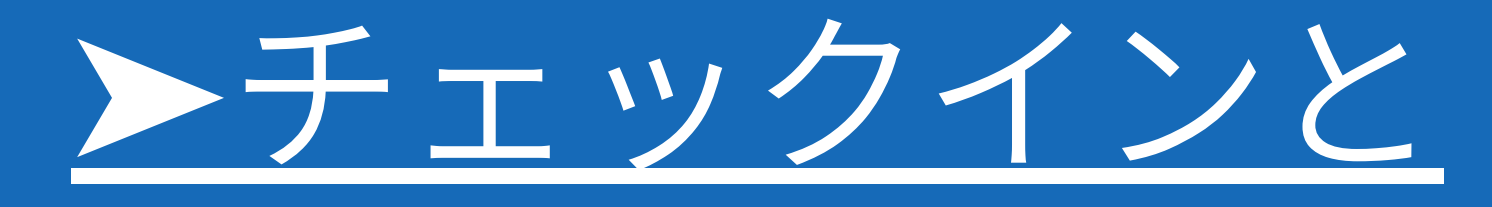

<u>チェックアウト</u>

当日ラーニングコモンズを 利用する前にはチェックイン、 利用終了後にはチェックアウトを行います。

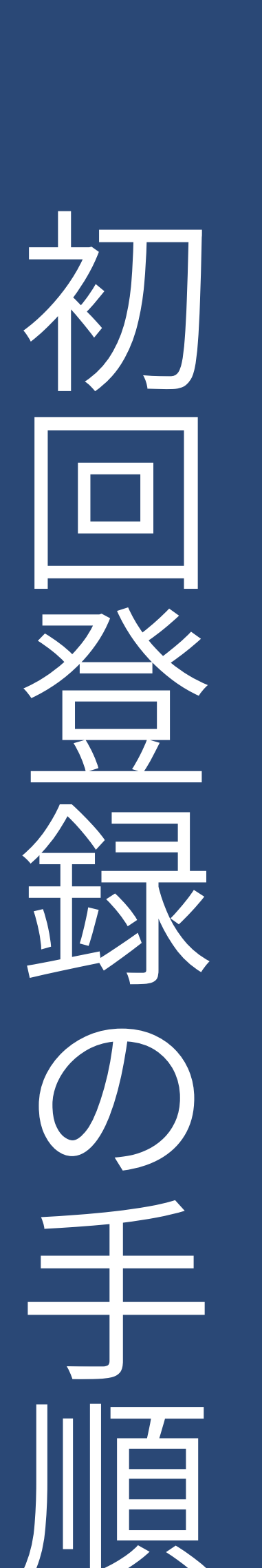

ラ

ニングコモンズでの

# 01 学生証を カードリーダーに タッチ

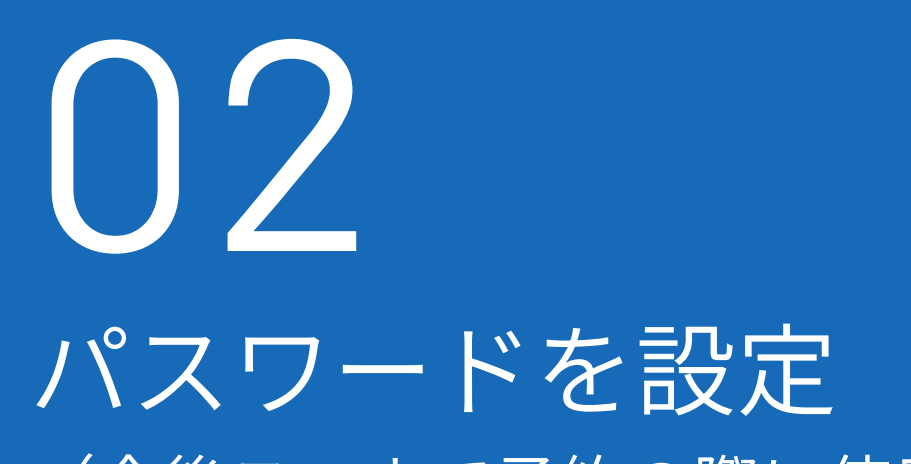

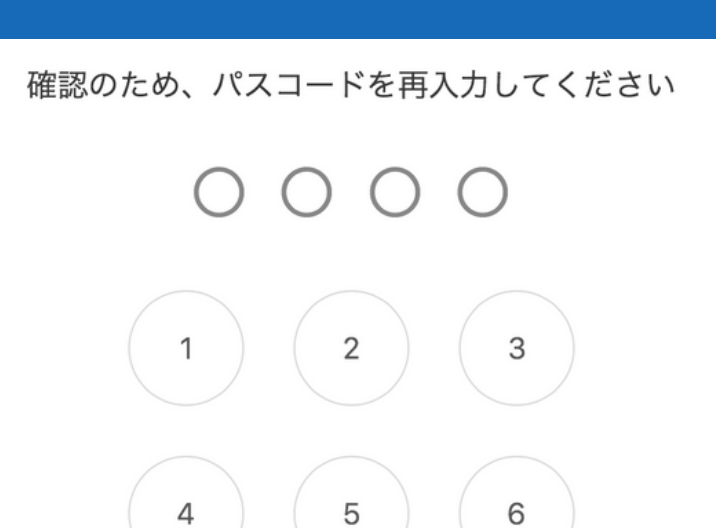

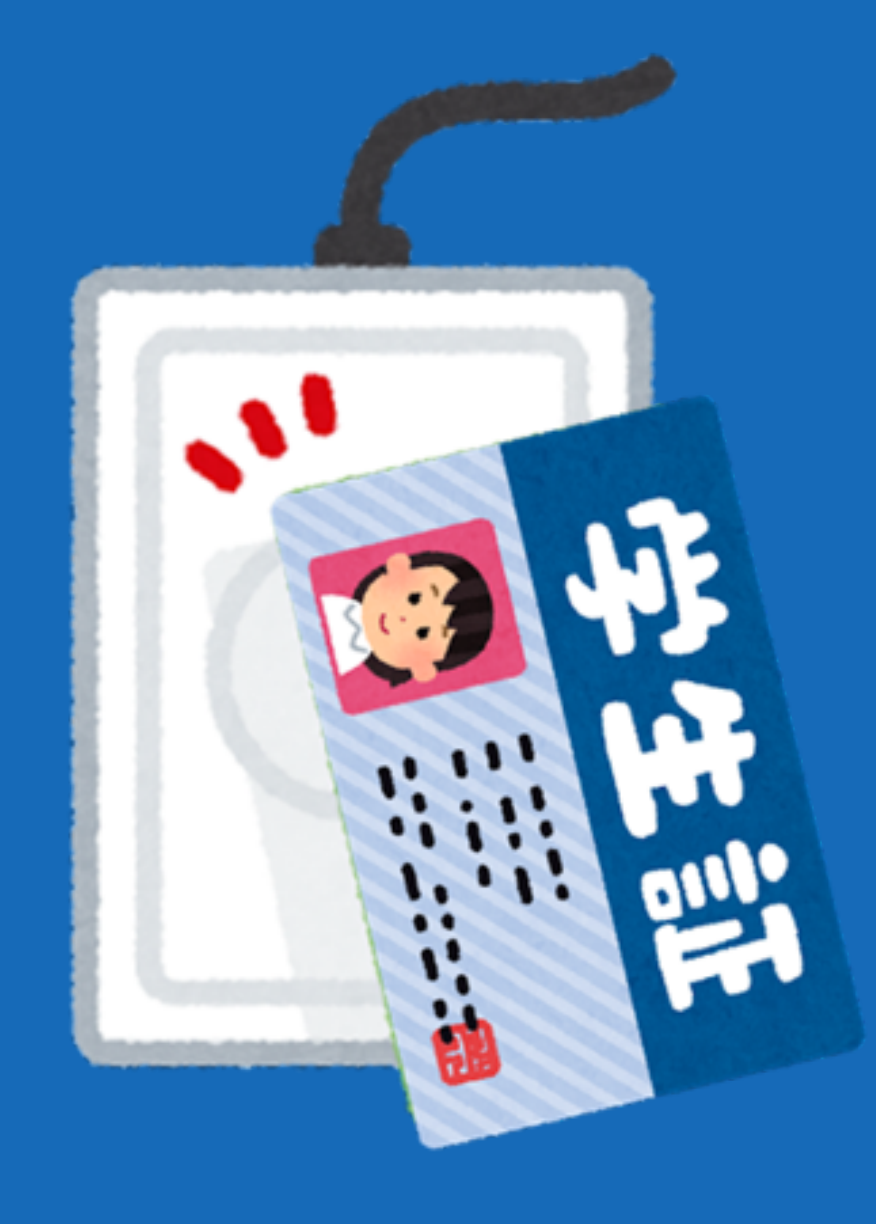

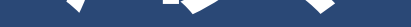

### (今後スマホで予約の際に使用)

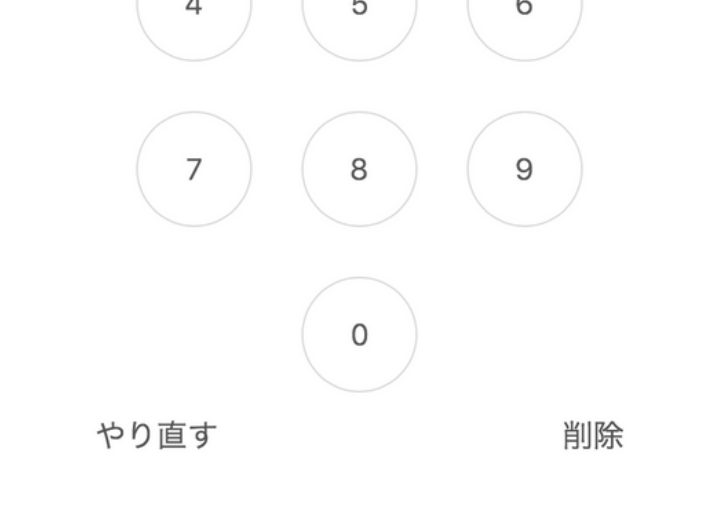

03
印刷された利用案内を
受け取って
初回登録完了

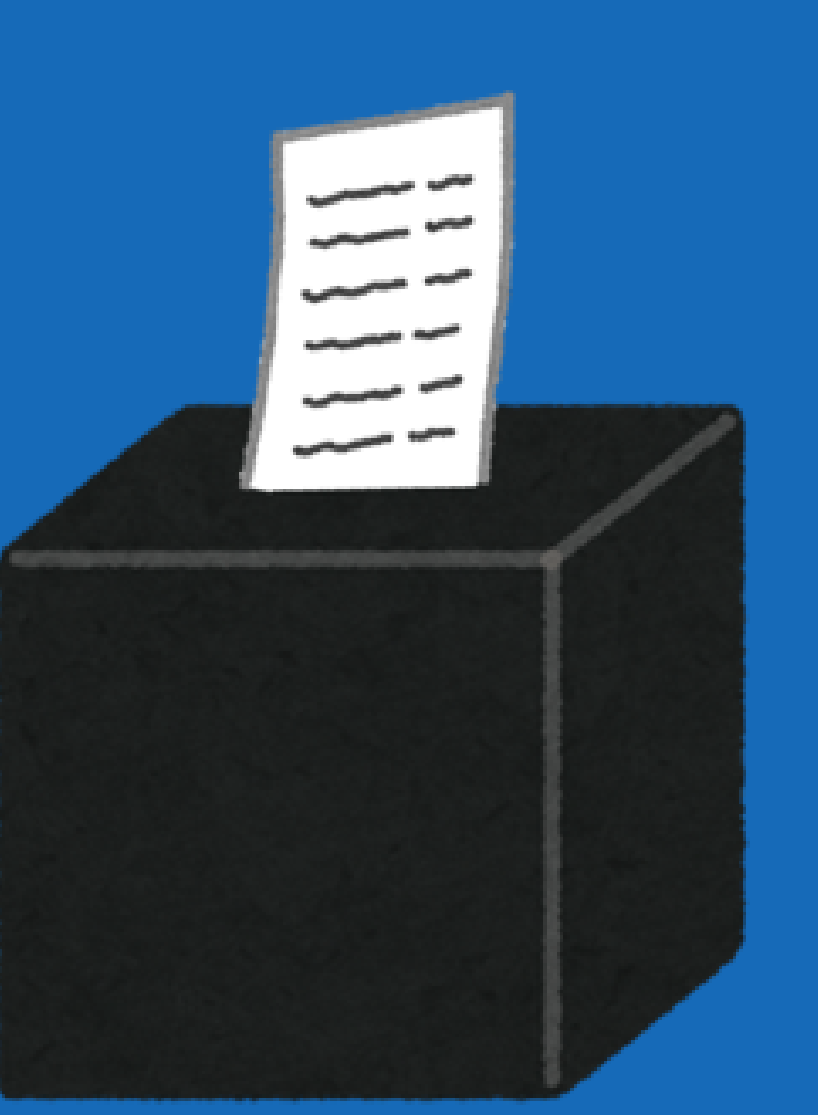

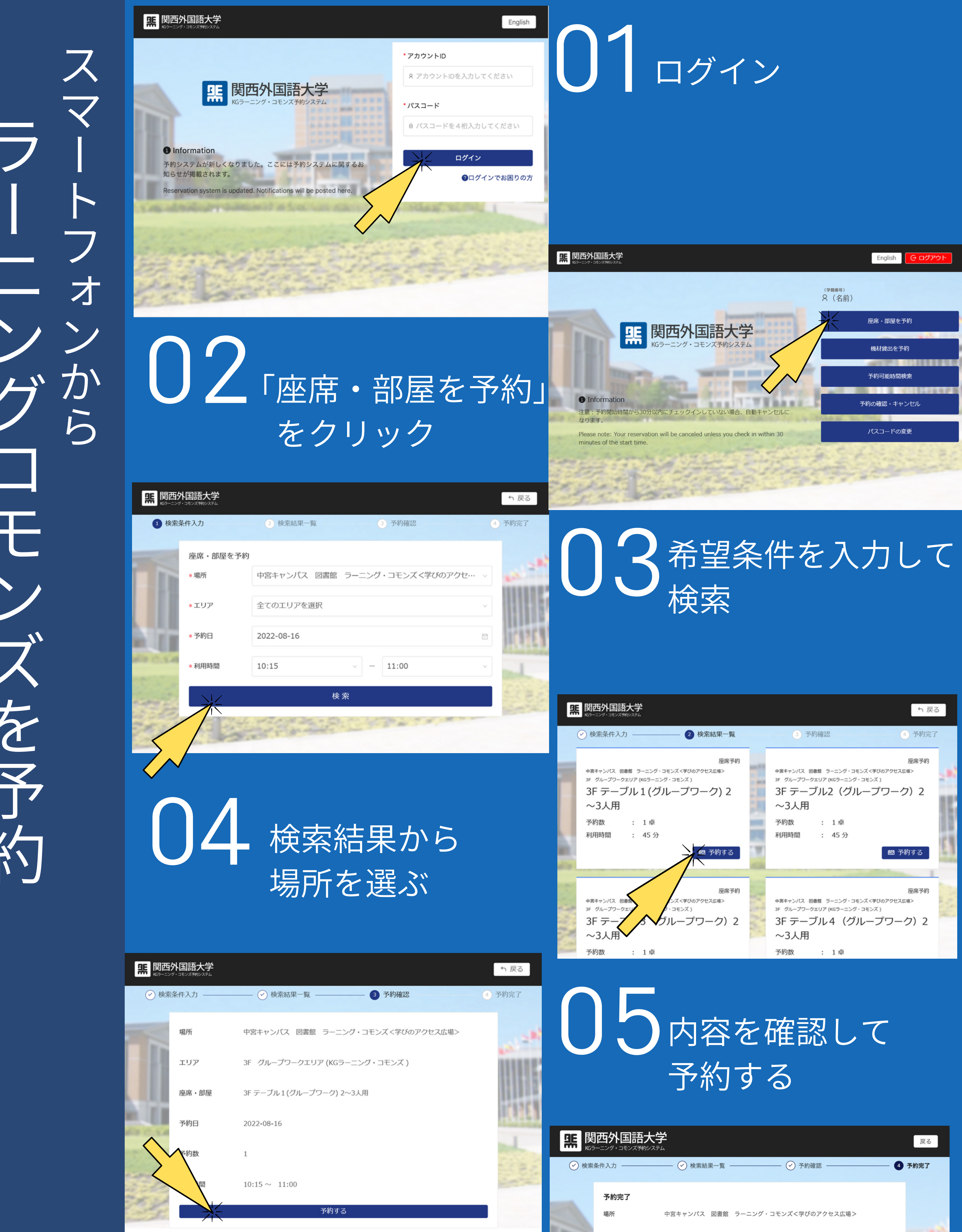

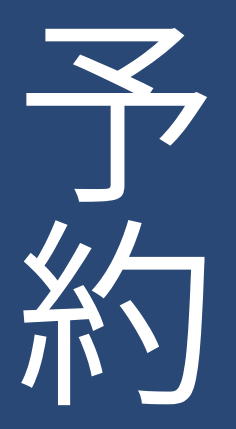

● PCなど機材も予約する 場合は「機材を予約」 から同じように予約する

| 中部:<br>3F<br>3F<br>不<br>予約<br>利月 | キャンパス 図書館 ラーニング<br>グループワークェリア (KGラーニ<br>テーブル1(ク<br>3人用<br>的数 : 1卓<br>目時間 : 45分 | 座席予約<br>- コモンズ < 学びのアクセス広場><br>ング・コモンズ )<br>がループワーク) 2 |         | <ul> <li>中宮キャンパス 図書</li> <li>3F グループワークェ</li> <li>3F テーブ</li> <li>~3人用</li> <li>予約数</li> <li>利用時間</li> </ul> | <sup>館 ラーニング・コモン:<br/><sup>1,11</sup>ア(KGラーニング・コ<br/><b>) ル2 (グルー</b><br/>: 1卓<br/>: 45分</sup> | ズくずびのアクセス広<br>モンズ)<br>ープワーク<br>感予練           | 座席予約<br><sup>場&gt;</sup><br>7)2 |
|----------------------------------|--------------------------------------------------------------------------------|--------------------------------------------------------|---------|----------------------------------------------------------------------------------------------------|------------------------------------------------------------------------------------------------|----------------------------------------------|---------------------------------|
| 中部:<br>3F<br>3F<br>~<br>予約       | キャンパス 回春氏<br>グループワークェリ<br>テープ<br>3人用<br>9数 : 1卓                                | 座席予約<br>シズ<芽びのアクセス広場><br>シ・コモンズ)<br>グループワーク)2          | ALL N   | <sup>+宮+ャンバス 図書<br/>3F グループワークコ<br/>3F テーブ<br/>~3人用<br/>予約数</sup>                                            | <sup>館 ラーニング・コモンジ<br/>リア (KGラーニング・コ<br/>ゴレ4 (グル<br/>: 1卓</sup>                                 | <sup>ズ &lt;学びのアクセス広<br/>モンズ)<br/>ープワーグ</sup> | 座席予約<br><sup>場&gt;</sup><br>ク)2 |
|                                  | 西外国語大学                                                                         | 内容を<br>予約す                                             | ET<br>す | 確認<br>る                                                                                                    | SC.                                                                                            | 7                                            | 戻る                              |
| <ul> <li>✓ 検索</li> </ul>         |                                                                                | ──                                                     |         | — 🕑 予約確                                                                                                    | 認 ————                                                                                         | 4                                            | 予約完了                            |
|                                  | <b>予約完了</b><br>場所                                                              | 中宮キャンパス 図書館 ラー:                                        | ニング・コ   | コモンズ<学びの                                                                                                    | アクセス広場>                                                                                        |                                              |                                 |
|                                  | エリア                                                                            | KGラーニング・コモンズ 3F 学                                      | 習活動支持   | 爰コーナー 丸型                                                                                                    | テーブル                                                                                           |                                              | -thin                           |
|                                  | 座席・部屋                                                                          | テーブル2(2~4人用)                                           |         |                                                                                                    |                                                                                                |                                              |                                 |
| 5                                | 予約日                                                                            | 2018-03-31<br>1                                        |         |                                                                                                    |                                                                                                |                                              | 调度                              |
|                                  |                                                                                | 09:00 ~ 12:00                                          |         |                                                                                                    |                                                                                                |                                              | and a                           |
| 1                                | 楼                                                                              | 材貸出を予約                                                 |         | <del>予</del> i                                                                                               | 約完了                                                                                            |                                              |                                 |

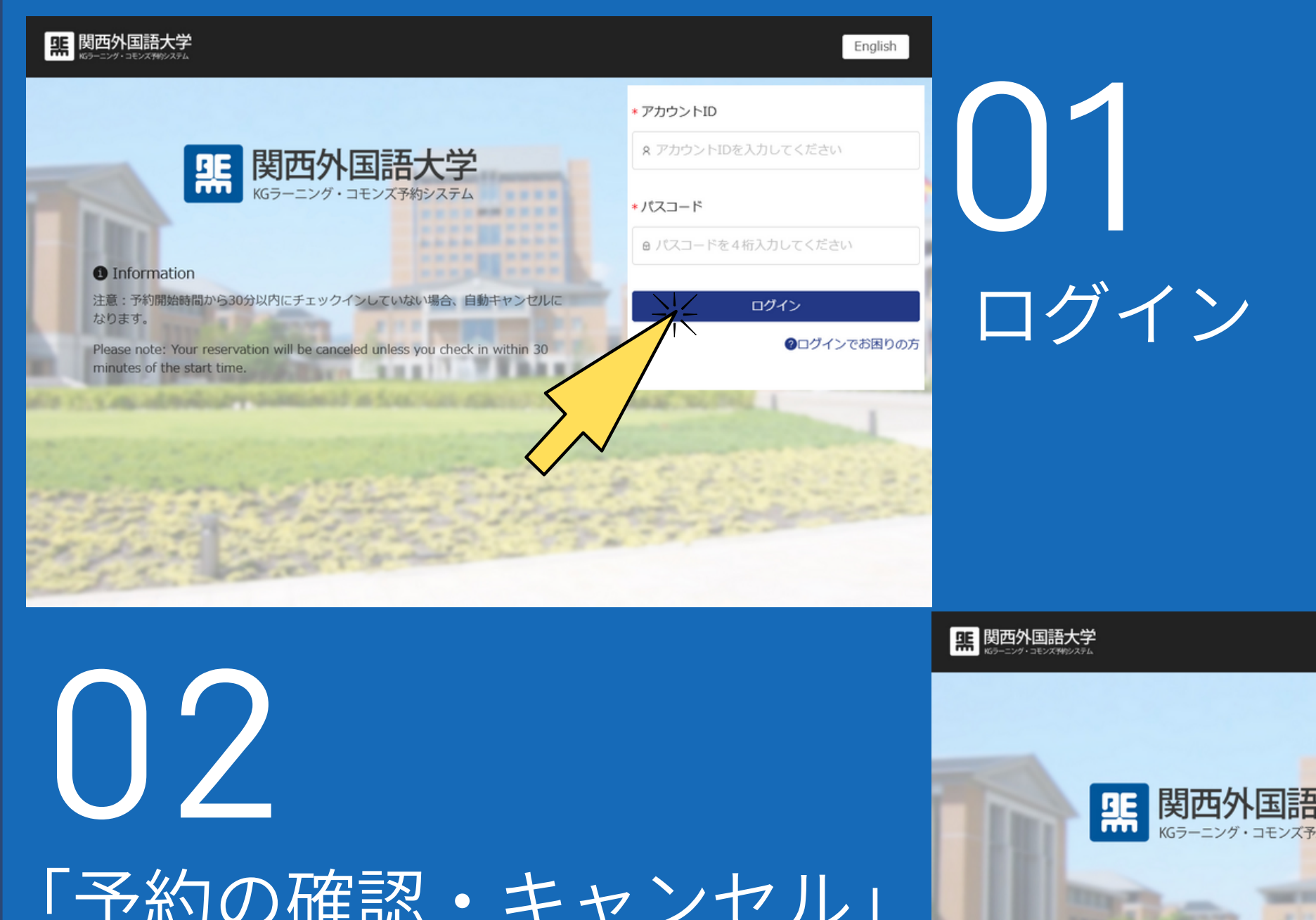

「予約の確認・キャンセル」 をクリック

座席予約

日 キャンセル

**監** 関西外国語大学

1席

KGラーニング・コモンズ 3F PC学習エリア

座席1 (デスクトップPC)

利用人数:1名 概要:高性能デスクトップ

(Windows、iMac) が備えられています。多様な資料の 作成や印刷といった作業を行うことができます。PCでは

インターネット、OFFICE、adobeが利用できます。課金 プリンターで印刷が可能です。受付カウンターに申し出 て、A1用紙ポスターの印刷(有料)も可能です。

2018-06-01 15:00 ~ 16:00

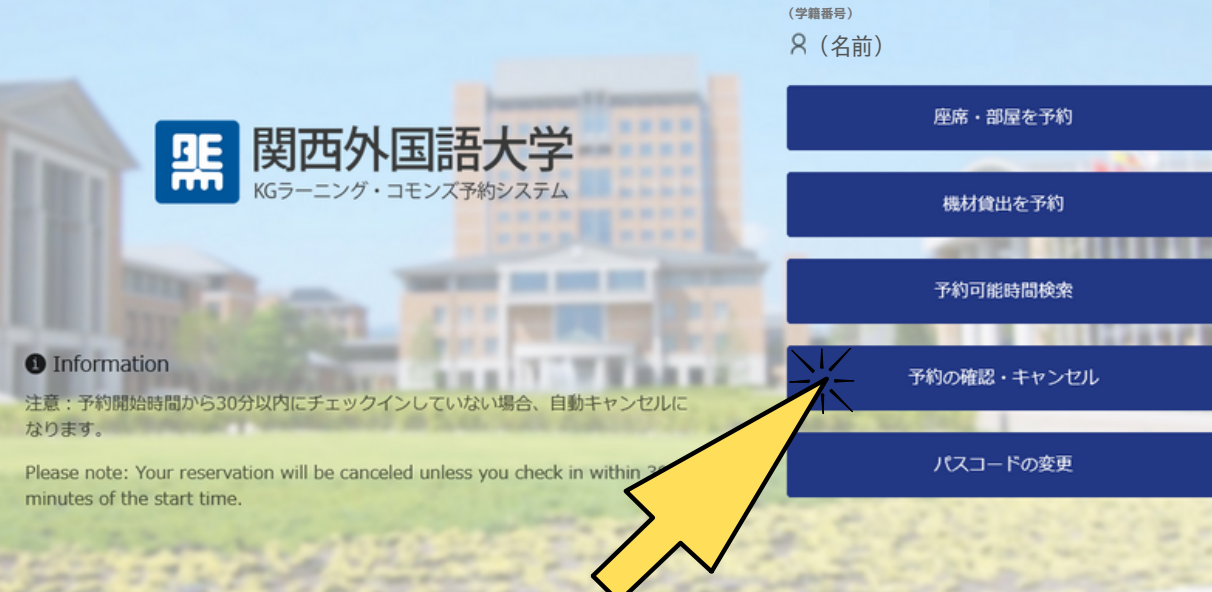

English

⊖ ログアウ

ら 戻る

### **04** 内容を確認し、 間違いなければ「はい」を クリック

#### **照 関西外国語大学**

03

クリック

「キャンセル」を

♪ 戻る

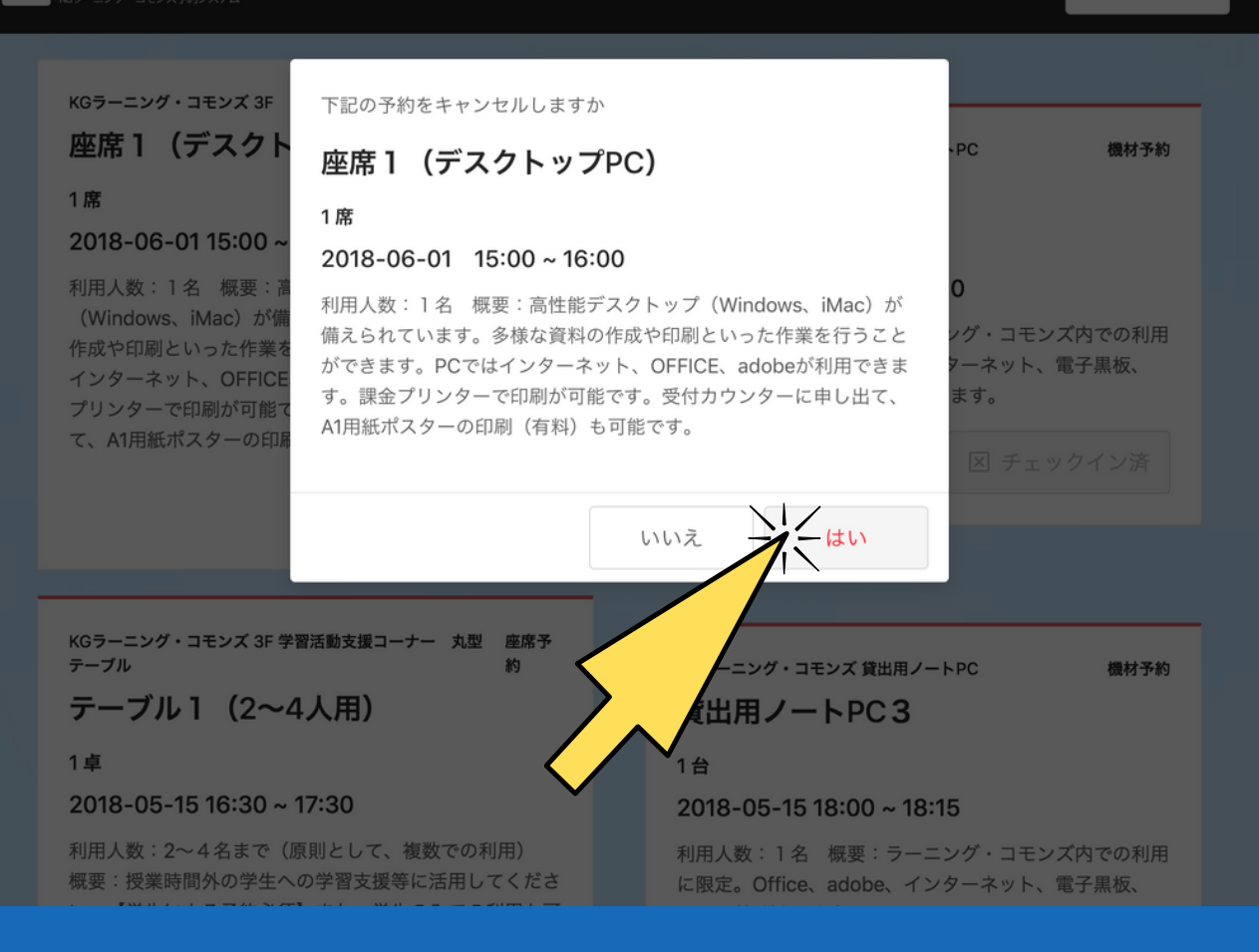

# ラーニングコモンズでの チェックイン

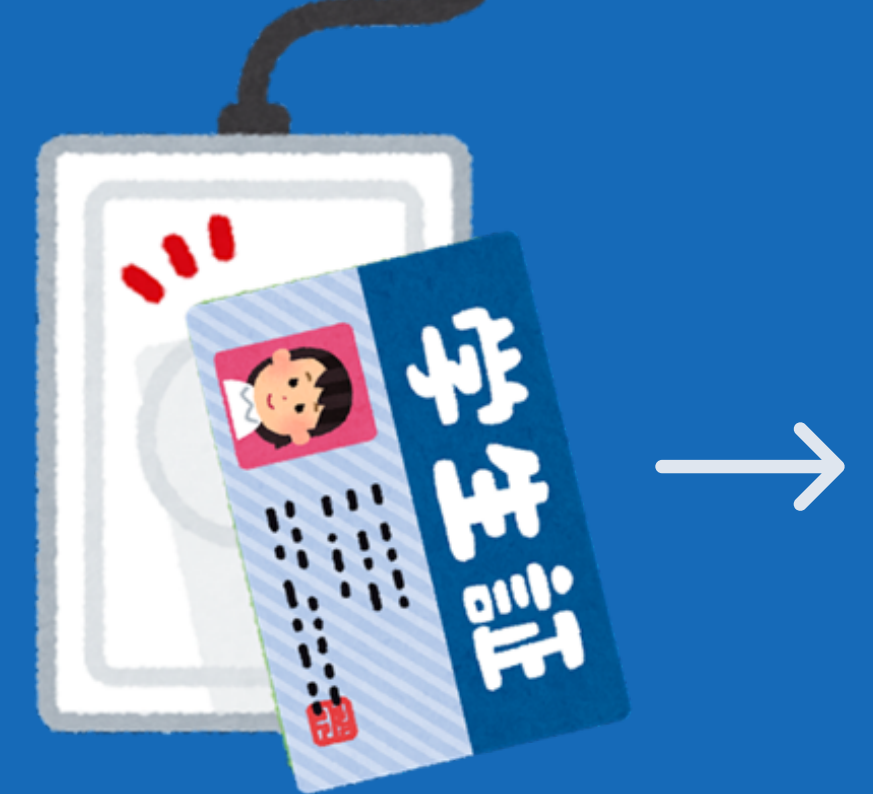

学生証をタッチ

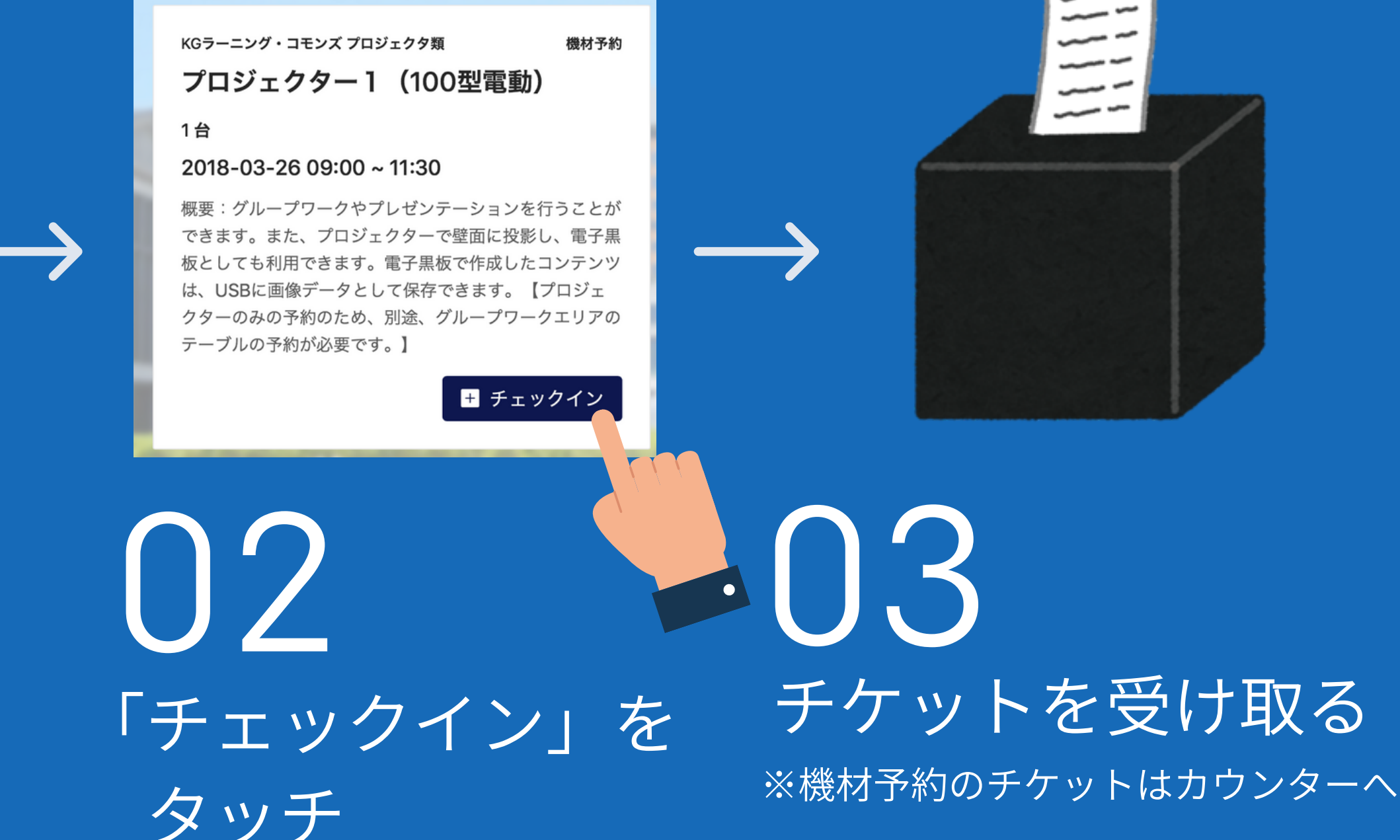

チェックイン、チェックアウトができる端末の場所: 中宮3階受付カウンター、御殿山3階 受付カウンター、御殿山カフェコモンズ ※中宮2階にはありません。中宮3階受付カウンターでチェックイン チェックアウトをお願いします。

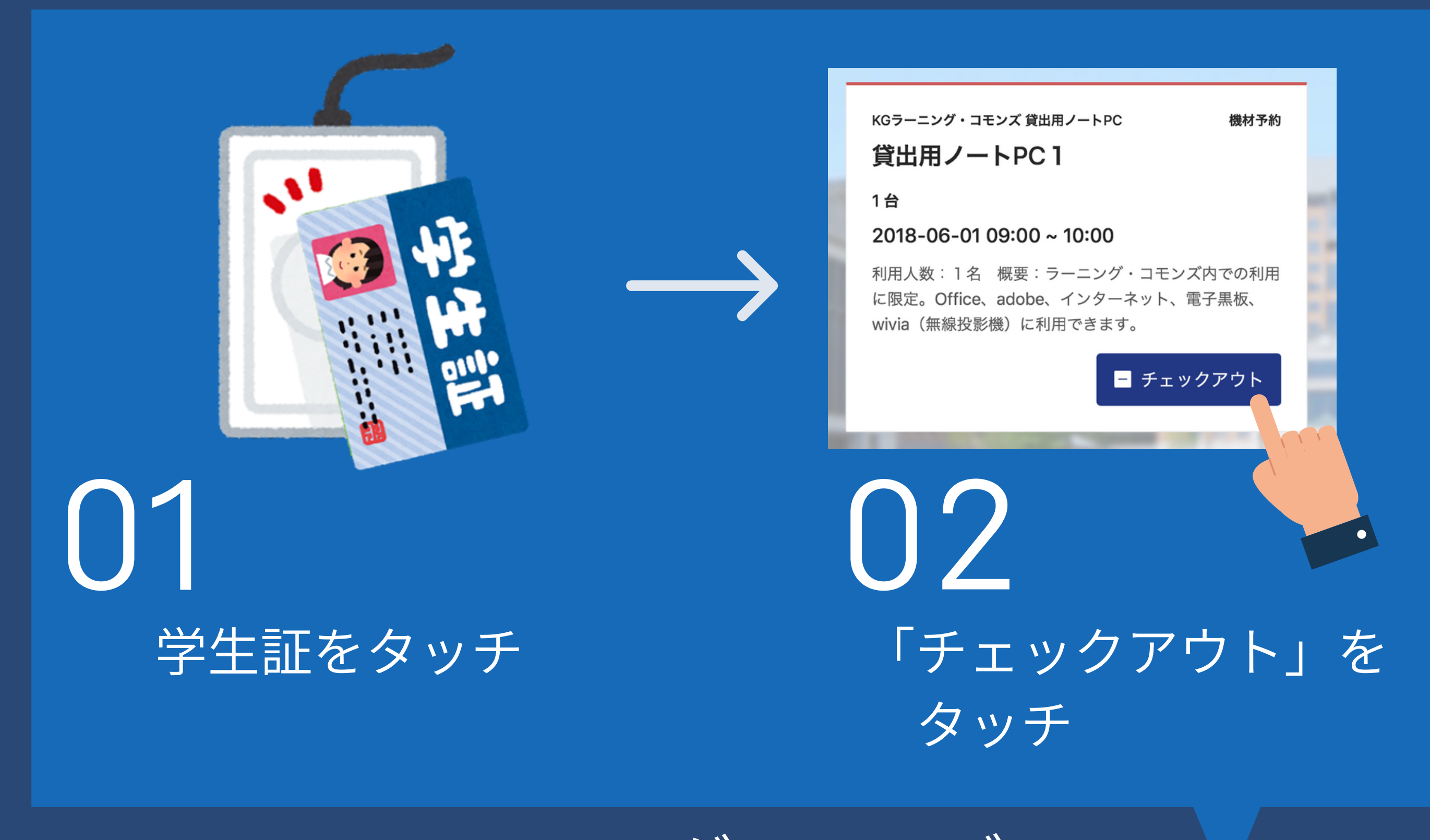

## ラーニングコモンズでの チェックアウト